# 健仁醫院數位學習系統操作手冊

## 目錄

| 第一部份 | 分: | 如何登入系統   | 2 |
|------|----|----------|---|
| 第二部份 | 分: | 查詢個人學習紀錄 | 3 |
| 第三部份 | 分: | 填寫課後問卷   | 4 |
| 第四部份 | 分: | 填寫實體課後測驗 | 5 |
| 第五部份 | 分: | 如何上數位課程  | 6 |

#### 第一部份:如何登入系統

第一步:key in 帳號與密碼後,帳號為你的員工編號,密碼預設為你的員工編號, 點擊"確定登入"

| ▶ 健仁醫院           | 最新消息                 | 滿意度調查表       | 線上學習       | 學員專區          | 聯絡我們         | 回首頁<br>健仁醫院 |
|------------------|----------------------|--------------|------------|---------------|--------------|-------------|
| 數位學習系統           |                      |              |            |               |              |             |
|                  | 學員公告 TRA             | INEE         |            |               |              |             |
| ■ LOG-IN 會員登入    | 各位親愛的學員們<br>敬邀各位同仁踴躍 | !<br>『加入及使用。 |            |               |              |             |
| · 限 號 :<br>密 碼 : | 最新消息 wн/             | T'S NEWS     |            |               |              | > more      |
| 確定登入             | 日期                   |              |            | 標題            |              |             |
|                  | 109/01/09 🕨 1        | 109年度教育訓練計畫  |            |               |              |             |
|                  | 104/03/11 🔸 §        | 數位學習網密碼申請單   |            |               |              |             |
|                  | 104/01/06 🕨 🤅        | 5樓刷卡機上下課刷卡注  | 意事項        |               |              |             |
| ▶ 全院必修           | 線上學習 ○№-             | LINE         |            |               |              |             |
| ▶ 全院選修           | 課程   3               | ∓度 │ 課程1     | 名稱   開課    | 日期   上課去   身  | ❷分數 │ 課程長度 │ | 授課講師        |
| ▶ 單位必修           | 護理部教育                |              | B          | 5/00 <b>O</b> | 0 4404       | 38.46       |
| ▶ 單位選修           | 訓練                   | 100          | 家之照識 106/0 | 5/23          | z 110分       | 振秀匊         |

#### 第二步:點擊"確定",登入成功後會強制你改登入密碼,以確保帳號安全

| 🗾 健仁醫院                            | 最新消息<br>HOT NEWS | 滿意度調查表         | 線上學習      | 學員專區              | 聯約             | 各我們<br>UT US            | 回首頁<br>健仁醫院 |
|-----------------------------------|------------------|----------------|-----------|-------------------|----------------|-------------------------|-------------|
| 數位學習系統                            |                  |                |           |                   |                |                         |             |
|                                   | ▶學習時數查詢          |                |           |                   |                |                         |             |
| ■ Logout 會員登出                     | 統計資料:            |                | 1092      | <u>∓度</u> 全院必修網路書 | 课程可上課          | 程數: <mark>6</mark> ;已上調 | 程:6         |
| ,你招                               | 課程分類             | 網良訊息           |           | 上課次數              | 灾              | 上課總時數                   | 小時          |
|                                   | 感染管制(傳染病防治)      |                | ) 3       | 現場次數              | 4 現:           | 場時數                     | 3.7         |
| <ul> <li>基本資料維護·學習時數查詢</li> </ul> | 感染管制             | 1 登入雨          | ξ功・ , ε   | e-learning 次數     | 4 e-l          | earning 時數              | 1.5         |
| 登出                                | BLS              |                | 2         |                   |                |                         |             |
|                                   | 自殺防治             |                |           |                   |                |                         |             |
|                                   | 總計               |                | 確定        |                   |                |                         |             |
| 全院必修                              | ▶年度 109 🗸 →日     | 時間區間 💙 月       | ✔日~ ✔月    | ▼ 日               |                |                         |             |
| 全院選修                              | +課程分類 全部         | × ,            | 上課方式 🗌 網路 | 課程 🗌 實體課程         |                |                         |             |
| 單位必修                              | ▶必選修 ○ 全院必(      | ⑧ ○ 全院選修 ○ 單位/ | 以修○單位選修   | ,辦課單位 全部          |                | $\checkmark$            |             |
| 單位選修                              |                  | 確定送            | 出」清除重選    |                   | 8 <del>1</del> |                         |             |

#### 第二部份:查詢個人學習紀錄

第一步:點選"學習時數查詢",可從統計資料中了解個人當年度全院必修學分完成情形

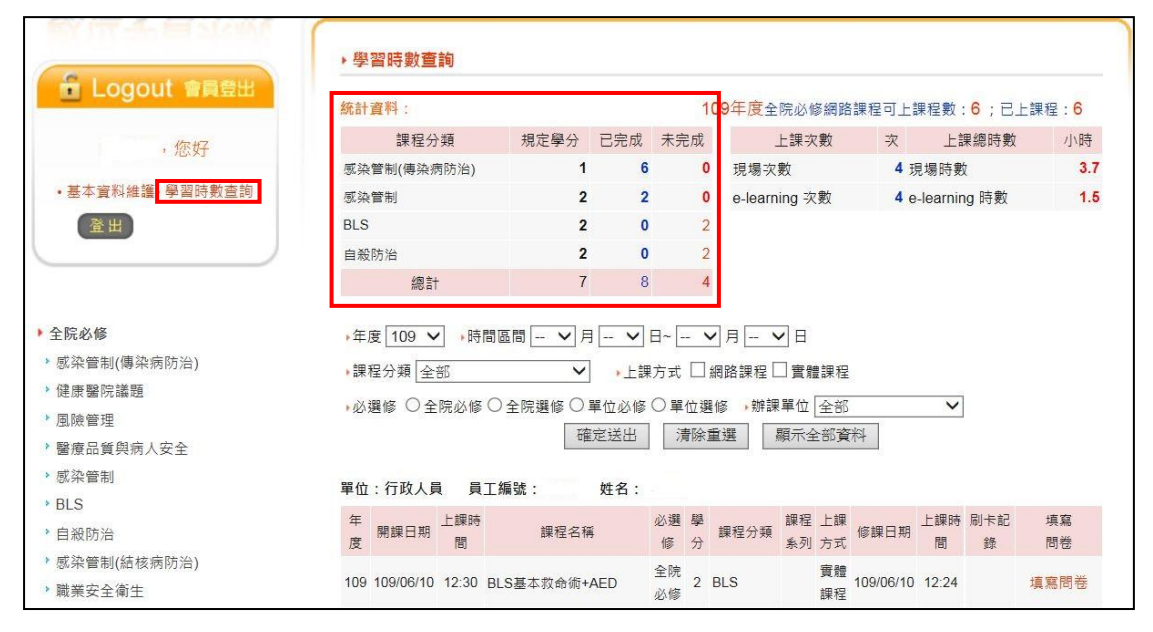

第二步:可以依"年度"、"時間區間"、"課程分類"、"上課方式"、"必選修"等條件 查詢個人上課紀錄,選擇完後點擊"確定送出"

|                                                                                                    | ◆學習時數查詢                                                                                |                                         |                                                                            |                                                    |                                                   |            |                         |                     |
|----------------------------------------------------------------------------------------------------|----------------------------------------------------------------------------------------|-----------------------------------------|----------------------------------------------------------------------------|----------------------------------------------------|---------------------------------------------------|------------|-------------------------|---------------------|
| Logout 會員登出                                                                                                    | 統計資料:                                                                                  |                                         |                                                                            | 11                                                 | 09年度全院必修網路                                        | 課程可上記      | 果程數: <mark>6</mark> ;已. | 上課程: <mark>6</mark> |
| ,你好                                                                                                    | 課程分類                                                                                   | 規定學分                                    | 已完成                                                                        | 未完成                                                | 上課次數                                              | 灾          | 上課總時數                   | 小時                  |
|                                                                                                    | 感染管制(傳染病防治)                                                                            | 1                                       | 6                                                                          | 0                                                  | 現場次數                                              | 4 玛        | 見場時數                    | 3.7                 |
| • 基本資料維護• 學習時數查詢                                                                                                    | 感染管制                                                                                   | 2                                       | 2                                                                          | 0                                                  | e-learning 次數                                     | <b>4</b> e | -learning 時數            | 1.5                 |
| 登出                                                                                                    | BLS                                                                                    | 2                                       | 0                                                                          | 2                                                  |                                                   |            |                         |                     |
|                                                                                                    | 自殺防治                                                                                   | 2                                       | 0                                                                          | 2                                                  |                                                   |            |                         |                     |
|                                                                                                    | 總計                                                                                     | 7                                       | 8                                                                          | 4                                                  |                                                   |            |                         |                     |
| <ul> <li>全院必修</li> <li>&gt; 感染管制(傳染病防治)</li> <li>&gt; 健康醫院議題</li> <li>&gt; 風險管理</li> <li>&gt;&gt; 醫療品質與病人安全</li> <li>&gt;&gt; 感染管制</li> </ul> | <ul> <li>年度 109 → 時</li> <li>課程分類 全部</li> <li>必選修 ○ 全院必修</li> <li>單位:行政人員 員</li> </ul> | 間區間 — V 月<br>V<br>○全院選修 ○:<br>確<br>工編號: | <ul> <li> 、</li> <li>上課</li> <li>単位必修</li> <li>定送出</li> <li>姓名:</li> </ul> | 日~ <b>、</b><br> 方式    (<br>) 單位選<br> 清除重           | 1月 - ▼ 日 日 : 10 ::::::::::::::::::::::::::::::::: | 科          | ~                       |                     |
| * BLS<br>* 自殺防治                                                                                                    | 年<br>度 開課日期 上課時<br>間                                                                   | 課程名種                                    | i.                                                                         | <ul><li>必選</li><li>學</li><li>⑥</li><li>分</li></ul> | 課程分類<br>素列 方式                                     | 修課日期       | 上課時<br>間<br>錄           | 填寫<br>問卷            |
| · 感染管制(結核病防治)<br>· 職業安全衛生                                                                                                    | 109 109/06/10 12:30                                                                    | BLS基本救命術+                               | AED                                                                        | 全院<br>必修 2                                         | BLS 實體<br>課程                                      | 109/06/10  | 12:24                   | 填寫問卷                |

### 第三部份:填寫課後問卷

第一步:完成參與課程者,可從學習時數查詢區填寫問卷

| C                                                                        | ▶學                            | 習時數查                                                                                                    | 詢                                |                                                  |                                                                             |                                    |                                                                                                    |                                         |                                               |            |          |       |       |
|--------------------------------------------------------------------------|-------------------------------|----------------------------------------------------------------------------------------------------|----------------------------------|--------------------------------------------------|-----------------------------------------------------------------------------|------------------------------------|----------------------------------------------------------------------------------------------------|-----------------------------------------|-----------------------------------------------|------------|----------|-------|-------|
| Logout 會員登出                                                              | 統計                            | 資料:                                                                                                    |                                  |                                                  |                                                                             |                                    | 10                                                                                                    | 9年度全                                    | 院必修網路                                         | A課程可上!     | 課程數:     | 6;E.  | 上課程:6 |
| ,你好                                                                      |                               | 課程分                                                                                                    | 類                                | 規定學分                                             | 已完成                                                                         | 未完                                 | 戓                                                                                                    |                                         | 上課次數                                          | 灾          | 上記       | 果總時數  | 小時    |
|                                                                          | 感染                            | 管制(傳染疹                                                                                                    | 啊防治)                             | 1                                                | 6                                                                           |                                    | 0                                                                                                    | 現場次                                     | 敗                                             | <b>4</b> 3 | 見場時數     | t     | 3.7   |
| • 基本資料維護• 學習時數查詢                                                         | 感染                            | 管制                                                                                                    |                                  | 2                                                | 2                                                                           |                                    | 0                                                                                                    | e-learn                                 | ing 次數                                        | <b>4</b> e | -learnin | ng 時數 | 1.    |
| 登出                                                                       | BLS                           |                                                                                                    |                                  | 2                                                | 0                                                                           |                                    | 2                                                                                                    |                                         |                                               |            |          |       |       |
| _                                                                        | 自殺                            | 防治                                                                                                    |                                  | 2                                                | 0                                                                           |                                    | 2                                                                                                    |                                         |                                               |            |          |       |       |
|                                                                          |                               | 總計                                                                                                    |                                  | 7                                                | 8                                                                           |                                    | 4                                                                                                    |                                         |                                               |            |          |       |       |
| <b>È院必修</b>                                                              | ▶年月                           | 度 109 🗸                                                                                                    | ▶時間                              | 區間 🗸 月                                           | V                                                                           | 8~                                 | ~                                                                                                    | 月- 、                                    | 一日                                            |            |          |       |       |
| 2院必修<br>或染管制(傳染病防治)<br>建康醫院議題<br>風險管理<br>醫療品質與病人安全                       | 。年∬<br>●課₹                    | 度 109 ✔<br>程分類 全<br>選修 ○全                                                                                                    | ● 時間<br>部<br>院必修 ○               | 區間 ✔ 月<br>✔<br>○全院選修 ○:<br>確                     | - ✔<br>↓上課<br>單位必修<br>定送出                                                   | 日~ [<br>方式 [<br>〇 單位<br>【清]        | ✔ ↓ 紅湖(1) ↓ ↓ </td <td>]月 丶<br/>]路課程 [<br/>修 ,辦課<br/>(選 ] 【</td> <td>日<br/>實體課稿<br/>單位 全部<br/>顕示全部資</td> <td>「お</td> <td>~</td> <td></td> <td></td>                                                                                                    | ]月 丶<br>]路課程 [<br>修 ,辦課<br>(選 ] 【       | 日<br>實體課稿<br>單位 全部<br>顕示全部資                   | 「お         | ~        |       |       |
| 於必修<br>或染管制(傳染病防治)<br>健康醫院議題<br>風險管理<br>醫療品質與病人安全<br>感染管制<br>BLS         | ▶年』<br>●課課<br>●必測<br>單位       | g 109 ∨<br>程分類 全<br>器修 ○ 全<br>: 行政人員                                                                                                    | · 時間<br>部<br>院必修 C               | 區間 ♥ 月<br>▼<br>●全院選修 〇:<br>確<br>編號:              | <ul> <li> ▼</li> <li>▶上課</li> <li>単位必修</li> <li>定送出</li> <li>姓名:</li> </ul> | 日~ [<br>方式 [<br>〇 單位<br>  清        | ✔ ↓ # 2 選 ※ 重                                                                                                    | ]月 — 丶<br>『路課程 [<br>修 ,辦課<br>(選         | ] 日<br>] 實體課程<br>單位 [全部<br>順示全部資              | 料          | v        |       |       |
| 院必修<br>或染管制(傳染病防治)<br>健康醫院議題<br>風險管理<br>醫療品質與病人安全<br>或染管制<br>BLS<br>自級防治 | ,年』<br>,課和<br>,必測<br>單位<br>年度 | <ul> <li> <b>g</b> 109 ♥         </li> <li> <b>g</b> 全部</li> <li> <b>B</b> (©) 全</li> <li> <b>:</b> 行政人員</li> </ul> <li>         開課日期     </li> | ・時間<br>部<br>院必修<br>し<br>上課時<br>間 | 區間 — V 月<br>V<br>D 全院選修 〇 :<br>確<br>編號 :<br>課程名称 | ↓ <b>、</b> ↓<br>↓ 上課<br>單位必修<br>定送出<br>姓名:                                  | 日~ [-]<br>方式 [<br>〇 單位<br>清<br>必選! | ➤ 二級<br>派<br>2<br>選<br>(<br>)<br>※<br>重<br>)<br>》<br>)<br>》<br>)<br>》<br>)<br>》<br>)<br>》<br>(<br>)<br>》<br>(<br>)<br>》<br>(<br>)<br>》<br>(<br>)<br>》<br>(<br>)<br>》<br>(<br>)<br>》<br>(<br>)<br>)<br>(<br>)<br>)<br>(<br>)<br>(<br>)<br>)<br>(<br>)<br>)<br>()<br>)<br>(<br>)<br>)<br>(<br>))<br>(<br>))<br>(<br>)<br>)<br>(<br>)<br>)<br>(<br>)<br>)<br>(<br>)<br>)<br>(<br>))<br>(<br>))<br>(<br>))<br>(<br>))<br>(<br>))<br>(<br>))<br>(<br>))<br>(<br>))<br>(<br>))<br>(<br>))<br>(<br>))<br>())<br>(<br>))<br>(<br>))<br>())<br>)<br>())<br>()))<br>()))<br>()))<br>()))<br>()))<br>()))<br>()))<br>()))<br>()))<br>())))<br>())))<br>())))<br>())))<br>())))<br>()))))<br>()))))) | ]月 、<br>周路課程 [<br>修 , 辦課<br>選 [<br>課程分類 | 日<br>實體課程<br>單位 全部<br>顧示全部資<br>課程 上課<br>系列 方式 | (将) 修練日期   | > 上課間    | 刷卡記   | 填肥    |

#### 第四部份:填寫實體課後測驗

第一步:填寫問卷處如出現"尚未參加評核或評核未通過",表示你尚未參加實體 課後測驗或實體課後測驗未通過

| ,您好                               | 課程分類             | 規定學分                           | 已完成 未                                | 完成               | 上課次                  | 數 次           | 上部        | 果總時數     | 1 小時             |
|-----------------------------------|------------------|--------------------------------|--------------------------------------|------------------|----------------------|---------------|-----------|----------|------------------|
|                                   | 感染管制(傳染病防        | 治) 1                           | 6                                    | 0                | 現場次數                 | 4             | 現場時數      | l        | 3.7              |
| <ul> <li>基本資料維護・學習時數查詢</li> </ul> | 感染管制             | 2                              | 2                                    | 0                | e-learning 次         | 數 4           | e-learnin | g時數      | 1.5              |
| 登出                                | BLS              | 2                              | 0                                    | 2                |                      |               |           |          |                  |
|                                   | 自殺防治             | 2                              | 0                                    | 2                |                      |               |           |          |                  |
|                                   | 總計               | 7                              | 8                                    | 4                |                      |               |           |          |                  |
| ▶ 全院必修                            | ▶年度 109 ∨        | ▶時間區間 ∨ 月                      | ▼日~                                  | 🗸                | 月 — 🗸 日              |               |           |          |                  |
| ▶ 全院選修                            | ,課程分類 全部         | ~                              | •上課方5                                | 式 🗌 網            | 路課程 🗌 實體             | 課程            |           |          |                  |
| ▶ 單位必修                            | →必選修 ○ 全院        | 必修 ○ 全院選修 ○.                   | 單位必修 〇 J                             | 單位選()<br>:害除者    | ◎ 辨課單位[<br>週 見云○     | 全部            | ~         |          |                  |
| ▶ 單位選修                            |                  | UH                             |                                      | 7 H BAN AR       | AZ MANY              |               |           |          |                  |
|                                   | 單位:行政人員          | 員工編號:                          | 姓名:                                  |                  |                      |               |           |          |                  |
|                                   | 年 開課日期 上目        | 課時 課程名称<br>間                   | 化<br>1<br>1<br>1<br>1<br>1<br>1      | 選 學<br>i 分       | 課程分類<br>集程           | 上課<br>方式 修課日期 | 上課時間      | 刷卡記<br>錄 | 填寫<br>問卷         |
| 登入次數:785<br>登入時間:2020-06-15 09:28 | 109 109/06/10 12 | 2:30 BLS基本救命術+                 | AED 全印                               | <sup>完</sup> 2 B | LS                   | 實體<br>課程      | 12:24     |          | 填寫問卷             |
| <sup>1</sup> 個人資料維護               | 109 109/06/05 12 | 實證醫學與獎座的<br>2:30 證醫學架構與競到<br>享 | 9距離-實<br><sup>單位</sup><br>醫經驗分<br>必何 | 立<br>多 2 87      | 調理<br>調査<br>調査<br>調査 | 實體<br>課程      | 5 12:30   | -[       | 尚未参加評核<br>或評核未通過 |

第二步:點擊"線上學習",找尋該堂課之課程名稱,於課後考試評核區點擊"go", 即可進行課後考試測驗

| ▶ 健仁醫院<br>數位學習系統                       |    | 最新<br>HOT N | 消息<br>AMA AMA AMA AMA AMA AMA AMA AMA AMA AMA | 表線        | 泉上學習<br>EARNING | ۲<br>۲ | 局專區<br>RAINEE      |          | 聯絡我<br>ABOUT ( | 2 <b>(17)</b><br>JS  | 健仁醫院              |           |  |
|----------------------------------------|----|-------------|-----------------------------------------------|-----------|-----------------|--------|--------------------|----------|----------------|----------------------|-------------------|-----------|--|
| ■ LOG-IN 會員登入                          | 線. | 上學習         | ፟፟፟፟፟፟፟፟፟፟፟፟፟፟፟፟፟፟፟፟፟፟፟፟፟፟<br>፟፟፟፟፟<br>፟፟፟፟፟፟ |           | _               | 109年度  | 全院必修               | 網路課程     | 可上課租           | 星數: <mark>6</mark> ; | 已上課程              | 1:6       |  |
| Homes - Controle                       | No | 年度          | 課程名稱                                          | 開課日期      | 學分數             | 課程長度   | 授課講師               | 課前測<br>驗 | 上課去            | 課程簡介                 | <b>課後考</b><br>試評核 | 課程<br>Q&A |  |
| · 您好<br>• 基本資料維護• 學習時數查詢               | 1  | 109         | 從臨床服務辨識自殺高風險                                  | 109/06/24 | 2               |        | 旗山醫<br>院 許竣<br>傑醫師 |          |                |                      |                   | 8         |  |
|                                        | 2  | 109         | 多重抗藥性細菌之治療                                    | 109/06/16 | 1               |        | 林偉政<br>醫師          |          |                |                      |                   | <b>@</b>  |  |
|                                        | 3  | 109         | BLS基本救命術+AED                                  | 109/06/10 | 2               |        | 吳佳聖<br>主任          |          |                |                      |                   | 8         |  |
| <ul> <li>全院必修</li> <li>全院選修</li> </ul> | 4  | 109         | <u>實證醫學與獎座的距離-實證</u><br>醫學架構與競賽經驗分享           | 109/06/05 | 2               | 85分    | 高雄長<br>庚 吳承<br>誌藥師 | 90       | 尚未前<br>測       |                      | 9                 | 0         |  |

#### 第五部份:如何上數位課程

方式一:選擇課程分類,如點擊全院必修>感染管制(傳染病防治)

|                                               | #/6 A 1 | 且 111 .   |               |               |              |                 | 1           | J94/反主    | 防火火      |          | <b>課任</b> り上; | 沫住我      | .0, L    | 上課作 . 0  |
|-----------------------------------------------|---------|-----------|---------------|---------------|--------------|-----------------|-------------|-----------|----------|----------|---------------|----------|----------|----------|
| ,您好                                           |         | 課程分       | 顚             | 規定學分          | 已完成          | 未完              | 記成          |           | 上課次      | 數        | 次             | 上書       | 果總時數     | 小時       |
| a second                                      | 感染      | 管制(傳染)    | <u> </u> 病防治) | 1             | 6            |                 | 0           | 現場次       | 數        |          | 4 我           | 見場時數     | t        | 3.7      |
| •基本資料維護•學習時數查詢                                | 感染      | 管制        |               | 2             | 2            |                 | 0           | e-learn   | ing 次    | 數        | <b>4</b> e    | -learnir | ng 時數    | 1.5      |
| 登出                                            | BLS     |           |               | 2             | 0            |                 | 2           |           |          |          |               |          |          |          |
|                                               | 自殺      | 防治        |               | 2             | 0            |                 | 2           |           |          |          |               |          |          |          |
|                                               |         | 總計        | ŧ             | 7             | 8            |                 | 4           |           |          |          |               |          |          |          |
| <ul> <li>全院必修</li> <li>感染管制(傳染病防治)</li> </ul> | ▶年,     | 度 109 ►   | ✓ ▶時          | 間區間 💙 月       | V            | 8~[-            | - ~         | 月 、       |          | • 20 MD  |               |          |          |          |
| ▶健康醫院議題                                       | 1 元末    | 医分親 [全    | 20            | <b>v</b>      | ・上誌          | 行式              | L 7         | 問 命 課 程 L | 」買加      | 課程       |               |          |          |          |
| > 風險管理                                        | ► /K    | 醫修 ○全     | 院必修           | ○全院選修○        | 單位必修         | 〇單              | 位選          | 修,辦課      | 單位       | 全部       |               | ~        |          |          |
| 醫療品質與病人安全                                     |         |           |               | 石寉            | 定送出          | 7               | <b>暫</b> 除重 | [選        | 願禾子      | 部資       | 料             |          |          |          |
| <ul> <li>■ 感染管制</li> <li>&gt; BLS</li> </ul>  | 單位      | : 行政人員    | し<br>員        | 工編號:          | 姓名:          |                 |             |           |          |          |               |          |          |          |
| * 自殺防治                                        | 年度      | 開課日期      | 上課時間          | 課程名稱          | ŝ            | 必 <u>遇</u><br>修 | 學分          | 課程分類      | 課程<br>系列 | 上課<br>方式 | 修課日期          | 上課時間     | 刷卡記<br>錄 | 填寫<br>問卷 |
| * 感染管制(結核病防治)                                 | 109     | 109/06/10 | 12:30         | BIS基本教会術+     | AED          | 全院              | 2 1         | RIS       |          | 實體       | 109/06/10     | 12.24    |          | 信容問卷     |
| > 職業安全衛生                                      | 105     | 100/00/10 | 12.00         | DC3室中秋明明中     | ALD          | 必修              | 2 1         | 000       |          | 課程       | 103/00/10     | 12.27    |          | 横侧门 3    |
| ▶暴力防治                                         |         |           |               | 實證醫學與獎座的      | 的距離-實        | 單位              |             |           | 課程       | 實體       |               |          |          | 尚未參加評核   |
| ▶ 全院選修                                        | 109     | 109/06/05 | 12:30         | 證醫學架構與競爭<br>享 | <b>輕經驗</b> 分 | 必修              | 2           | 帥資培育      | 設計       | 課程       | 109/06/05     | 12:30    |          | 或評核未通過   |
| ▶ 單位必修                                        |         |           |               | COVID-19(武漢服  | 市炎)臨床        | 全院              | ļ           | 感染管制      |          | 網路       |               |          |          |          |

進入感染管制(傳染病防治)課程專區,選擇想上的課程,於上課去區點擊"耳機符號",即開始觀看課程影片

|                                                           | 線. | 上學習 | 图 / <mark>全院必修 / 感染管制(傳染</mark>        | 病防治) ->   |     |       |                    |          |      |                      |                       |           |
|-----------------------------------------------------------|----|-----|----------------------------------------|-----------|-----|-------|--------------------|----------|------|----------------------|-----------------------|-----------|
| IOG-IN 會員登入                                               |    |     |                                        |           |     | 109年度 | 全院必修               | 網路課程     | 可上課和 | 星數: <mark>6</mark> ; | 已上課程                  | : 6       |
|                                                           | No | 年度  | 課程名稱                                   | 開課日期      | 學分數 | 課程長度  | 授課講師               | 課前測<br>驗 | 上課去  | 課程簡介                 | 課後考<br>試評核            | 課程<br>Q&A |
| ,您好<br>• 基本資料維護• 學習時數查詢                                   | 1  | 109 | COVID-19(武漢肺炎)臨床處<br>置建議               | 109/03/03 | 1   | 25分   | 疾管署<br>鄔豪欣<br>醫師   |          | â    |                      | <mark>填寫問</mark><br>卷 | 8         |
| Ш.Щ.                                                      | 2  | 109 | COVID-19(武漢肺炎)感染管<br>制指引               | 109/03/03 | 1   | 20分   | 疾管署<br>鄔豪欣<br>醫師   |          | ۵    |                      | 填寫問<br>卷              | 6         |
| <ul> <li>全院必修</li> <li>「感染管制(傳染病防治)</li> </ul>            | 3  | 109 | 概論COVID-19(武漢肺炎)的<br>處置-抗病毒藥物治療        | 109/03/03 | 1   | 25分   | 臺大醫<br>院 王振<br>泰教授 |          | ¢    |                      | 填寫問<br>卷              | 6         |
| >健康醫院議題 >風險管理 >■●●                                        | 4  | 109 | 面對COVID-19(武漢肺炎)醫<br>療機構及人員應有的防疫作<br>為 | 109/03/03 | 1   | 20分   | 台北榮<br>總 王復<br>德主任 |          | ¢    |                      | 填寫問<br>卷              | 6         |
| 「 >>>> 國際面員與病人女王<br>→>>>>>>>>>>>>>>>>>>>>>>>>>>>>>>>>>>>> | 5  | 109 | 概論COVID-19(武漢肺炎)的<br>處置-重症治療           | 109/03/03 | 1   | 25分   | 臺大醫<br>院 古世<br>基主任 |          | ¢    |                      | 填寫問<br>卷              | 6         |

方式二:點擊"線上學習",選擇想上的課程,於上課去區點擊"耳機符號",即開 始觀看課程影片

| ► 健仁醫院<br>數位學習系統                       |    | 最新<br>HOT N | 消息<br>滿意度調查表<br>QUESTIONNAIRE       | 長緩        | 泉上學習<br>EARNING |      | RAINEE                 |                | 聯絡到<br>ABOUT | t <b>們</b><br>∪s       | 健仁       | 首頁<br>醫院  |
|----------------------------------------|----|-------------|-------------------------------------|-----------|-----------------|------|------------------------|----------------|--------------|------------------------|----------|-----------|
| <ul> <li>LOG-IN 會員登入</li> </ul>        | 線. | 上學習         | <b>望</b> / 全部課程 >>                  |           | 996 · C ·       |      |                        |                |              |                        |          |           |
|                                        | No | 年度          | 課程名稱                                | 開課日期      | 學分數             | 課程長度 | £ 死死⊮                  | 調師<br>課前測<br>驗 | 上課去          | 主 <u>奴</u> .0,<br>課程簡介 | 課後考試評核   | 課程<br>Q&A |
| , 您好<br>• 基本資料維護• 學習時數查詢               | 1  | 109         | 從臨床服務辨識自殺高風險                        | 109/06/24 | 2               |      | 旗山醫<br>院 許竣<br>傑醫師     |                |              |                        |          | 8         |
| H                                      | 2  | 109         | 多重抗藥性細菌之治療                          | 109/06/16 | 1               |      | 林偉政<br>醫師              |                |              |                        |          | 03        |
|                                        | 3  | 109         | <u>BLS基本救命術+AED</u>                 | 109/06/10 | 2               |      | 吴佳聖<br>主任              |                |              |                        |          | 0         |
| <ul> <li>全院必修</li> <li>全院選修</li> </ul> | 4  | 109         | <u>實證醫學與獎座的距離-實證</u><br>醫學架構與競賽經驗分享 | 109/06/05 | 2               | 85分  | 高雄長<br>庚 吳承<br>誌藥師     | 90             | 尚未前<br>測     |                        | 90       | •         |
| ▶單位必修<br>▶單位遲修                         | 5  | 109         | 健康識能口語溝通                            | 109/06/01 | 1               | 15分  | 慈濟科<br>大張美<br>嫋副教<br>授 |                | Ô            |                        | 填寫問<br>卷 | 6         |

注意事項:部份數位課程須先完成課前測驗,才可觀看課程影片,若上課去區顯 示"尚未前測"字樣,表示須先進行課前測驗,完成課前測驗後,按更新網頁(F5) 即會出現耳機符號

| 【二】健仁醫院                                |    | 最新.<br>HOT N | 消息<br>滿意度調查表<br>QUESTIONNAIRE | 長能        | 泉上學習<br>EARNING |      | 自真事品<br>RAINEE                         |      | 聯絡我<br>ABOUT ( | t們<br>US | 回首頁<br>健仁醫院 |           |  |
|----------------------------------------|----|--------------|-------------------------------|-----------|-----------------|------|----------------------------------------|------|----------------|----------|-------------|-----------|--|
| 數位學習系統                                 | _  |              |                               |           |                 |      |                                        |      |                |          |             |           |  |
| ■ LOG-IN 會員登入                          | 線_ | 上學習          | ┛ / 全部課程 >>                   | ₽數·6·     | 已上課段            |      |                                        |      |                |          |             |           |  |
|                                        | No | 年度           | 課程名稱                          | 開課日期      | 學分數             | 課程長度 | 授課講師                                   | 課前測驗 | 上課去            | 課程簡介     | 課後考試評核      | 課程<br>Q&A |  |
| ,您好<br>• 基本資料維護• 學習時數查詢                | 1  | 109          | 從臨床服務辨識自殺高風險                  | 109/06/24 | 2               |      | 旗山醫<br>院 許竣<br>傑醫師                     |      |                |          |             | 03        |  |
| H                                      | 2  | 109          | 多重抗藥性細菌之治療                    | 109/06/16 | 1               |      | 林偉政<br>醫師                              |      |                |          |             | •         |  |
|                                        | 3  | 109          | <u>BLS基本救命術+AED</u>           | 109/06/10 | 2               |      | 吳佳聖<br>主任                              |      |                |          |             | •         |  |
| <ul> <li>全院必修</li> <li>全院選修</li> </ul> | 4  | 109          | <u> </u>                      | 109/06/05 | 2               | 85分  | 高雄長<br>庚 吳承<br>誌藥師                     | 90   | 尚未前<br>測       |          | 90          | 6         |  |
| ▶ 單位必修<br>▶ 單位選修                       | 5  | 109          | 健康識能口語溝通                      | 109/06/01 | 1               | 15分  | 慈<br>濟科<br>大張<br>美<br>娟<br>副<br>教<br>授 |      | ¢              |          | 填寫問<br>卷    | 0         |  |

| ■ LOG-IN 會員豊入                          | 線. | 上學習 | 雪 / 全部課程 >>         |           |     | 109年度 | 全院必修                | 網路課程     | 可上課租 | 星數: <mark>6</mark> ; | 已上課程              | : 6       |
|----------------------------------------|----|-----|---------------------|-----------|-----|-------|---------------------|----------|------|----------------------|-------------------|-----------|
| and the second second                  | No | 年度  | 課程名稱                | 開課日期      | 學分數 | 課程長度  | 授 <mark>課</mark> 講師 | 課前測<br>驗 | 上課去  | 課程簡介                 | <b>課後考</b><br>試評核 | 課程<br>Q&A |
| , 您好<br>• 基本資料維護• 學習時數查詢               | 1  | 109 | 從臨床服務辨識自殺高風險        | 109/06/24 | 2   |       | 旗山醫<br>院 許竣<br>傑醫師  |          |      |                      |                   | 8         |
| E                                      | 2  | 109 | 多重抗藥性細菌之治療          | 109/06/16 | 1   |       | 林偉政<br>醫師           |          |      |                      |                   | 0         |
|                                        | 3  | 109 | <u>BLS基本救命術+AED</u> | 109/06/10 | 2   |       | 吳佳聖<br>主任           |          |      |                      |                   | 8         |
| <ul> <li>全院必修</li> <li>全院選修</li> </ul> | 4  | 109 | <u> </u>            | 109/06/05 | 2   | 85分   | 高雄長<br>庚 吳承<br>誌藥師  |          | â    |                      | 90                | Ø         |